# Installation VPN Shellfire OpenVPN

## Mac OS X

Ce tutoriel te montre comment facilement installer ton VPN Shellfire du type OpenVPN sous Mac OS X.

### Sommaire

| 1. | Benötigte Daten und Dateien                    | .2 |
|----|------------------------------------------------|----|
| 2. | Importer les fichiers de configuration OpenVPN | .3 |
| 3. | Créer une connexion                            | .5 |
| 4. | Vérifier la connexion                          | .6 |

Internet:

http://www.shellfire.de hosting@shellfire.de Geschäftsführung:

Florian Gattung Maximilian Behr Bankverbindung:

## 1. Benötigte Daten und Dateien

L'installation d'une connexion OpenVPN sous Windows XP, Vista et 7 est expliquée ci-dessous.

Tu as besoin des fichiers provenant du centre de service Shellfire sur la page "détails VPN":

- le paquet de configuration (cliquer "télécharger")

Il te faut aussie le logiciel client Tunnelblick qui peut être téléchargé gratuitement sous <u>http://code.google.com/p/tunnelblick/</u>. Clique sur "Downloads" et choisis la version "Stable" actuelle pour ta version de Mac OS. Ensuite, tu ouvres le fichier Tunnelblick.dmg et glissez "Tunnelblick" sur votre dossier programmes. Exécute le logiciel Tunnelblick dans tes programmes.

#### Indications de navigation: comment trouver les détails VPN

- <u>www.shellfire.fr</u>
- Connecte-toi avec ton numéro de client ou ton adresse e-mail et ton mot de passe
- Ouvre la barre grise "Ton centre de service"
- Clique sur ton numéro de VPN (sfxxxx)
- Tes détails VPN seront charges et les données dont tu as besoin seront affichées et tu peux télécharger le paquet de configuration.

**Attention:** Le nom d'utilisateur et le mot de passe pour ta connexion OpenVPN ne sont pas identique à ceux de ton compte Shellfire!

**Attention:** Au cas où ton VPN ne se trouverait pas en mode OpenVPN, il te faut d'abord changer le mode du VPN par le centre de service.

Internet:

http://www.shellfire.de hosting@shellfire.de Geschäftsführung:

Florian Gattung Maximilian Behr Bankverbindung:

## 2. Importer les fichiers de configuration OpenVPN

1) En haut à droite, à coté de l'icone "Spotlight" tu trouves l'icone Tunnelblick.

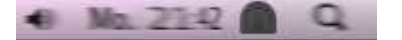

- 2) Pour ajouter une configuration, clique sur cet icone et choisis "Settings" -> " Ajouter une configuration".
- 3) Choisis " J'ai de fichiers de configuration".

| avel: | Konfiguration hinzufügen                                                                                                    |
|-------|----------------------------------------------------------------------------------------------------|
| A     | Konfigurationen werden typischerweise aus Dateien erstellt, die Sie von Ihrem Netzwerkadministrator oder VPN-Anbieter<br>erhalten. |
|       | Konfigurationsdateien enden in .tblk, .ovpn, oder .conf.                                                                           |
|       | (Zur Konfiguration können auch weitere Dateien mit anderen Endungen gehören; bitte ignorieren Sie diese zunächst.)                 |
|       | Haben Sie Konfigurationsdateien?                                                                                                   |
|       |                                                                                                    |

4) Clique sur " Configuration(s) OpenVPN".

| - Ann | Welche Art von Konfigurationsdateien haben Sie?                    |
|-------|--------------------------------------------------------------------|
|       | Es gibt zwei Arten von Konfigurationsdateien:                      |
|       | Tunnelblick-VPN-Konfigurationen (Suffix ".tblk")                   |
|       | OpenVPN-Konfigurationen (Suffix ".ovpn" or ".conf")                |
|       | Welche Art von Datei haben Sie?                                    |
|       | Zurück OpenVPN-Konfiguration(en) Tunnelblick-VPN-Konfiguration(en) |

Internet:

http://www.shellfire.de hosting@shellfire.de Geschäftsführung:

Florian Gattung Maximilian Behr Bankverbindung:

5) Ici, tu choisis "Créer configuration VPN Tunnelblick "

| - | Welche Art von Konfiguration möchten Sie anlegen?                                                                                                    |
|---|----------------------------------------------------------------------------------------------------|
|   | Eine Tunnelblick-VPN-Konfiguration fasst alle notwendigen Informationen zusammen.                                                                                                    |
|   | <ul> <li>OpenVPN-Konfigurationsdateien werden im Tunnelblick-Konfigurationsordner gespeichert.</li> <li>Dies ist die klassische Konfigurationsvariante f ür OpenVPN.</li> </ul>                    |
|   | Tunnelblick-Konfigurationen werden bevorzugt, denn sie können von allen Benutzern geteilt werden, können beim Start des<br>Computers automatisch verbunden werden, und sind automatisch gesichert. |
|   | (Zurlick) (Konfigurationsorders im Finder appairen) (Tunnelblick VID) Konfiguration anlegen                                                                                                    |

6) Tu vois maintenant la fenêtre suivante. Clique sur "Fini":

| a series | Es wurde eine leere Tunnelblick-VPN-<br>Konfiguration angelegt.                                                                                                    |
|----------|----------------------------------------------------------------------------------------------------|
|          | Um die Konfiguration zu installieren:                                                                                                    |
|          | <ol> <li>Bwegen oder kopieren Sie eine OpenVPN-<br/>Konfigurationsdatei (Suffix "ovpn" or "conf") in den<br/>Ordner "Leere Tunnelblick-VPN-Konfiguration", der<br/>auf dem Schreibtisch angelegt wurde.</li> </ol> |
|          | 2. Bewegen oder kopieren Sie die Zertifikats- und<br>Schlüsseldateien in den Ordner.                                                                                                    |
|          | <ol> <li>Bennen Sie den Ordner in den Namen um, unter<br/>dem Sie die Konfiguration in Tunnelblick verwenden<br/>möchten.</li> </ol>                                                                               |
|          | 4. Fügen Sie ".tblk" an den Ordnernamen an.                                                                                                    |
|          | 5. Öffnen Sie den Konfigurationsordner per<br>Doppelklick, um die Konfiguration zu installieren.                                                                                                    |
|          | Die neue Konfiguration steht Ihnen sofort zur<br>Verfügung.                                                                                                    |
|          | (Der Ordner ist bereits im Finder geöffnet.)                                                                                                    |
|          | (Zurück) (Fertin                                                                                                    |

- 7) Décompresse les fichiers téléchargés du paquet de configuration dans le dossier "Configuration VPN Tunnelblick vide" sur ton bureau.
- 8) Renomme le dossier "ShellfireVPN.tblk" (ou tout autre nom, seulement .tblk est important!).
- 9) Double-clique le dossier, la connexion est maintenant configurée!

Internet:

Geschäftsführung:

Florian Gattung Maximilian Behr Bankverbindung:

Deutsche Bank AG Konto: 40 11 714 BLZ: 500 700 24 IBAN: DE 876 007 002 404 011 714 00 BIC: DEUTDEDBFRA

http://www.shellfire.de hosting@shellfire.de

## 3. Créer une connexion

1) Clique sur l'icone Tunnelblick en haut à droite:

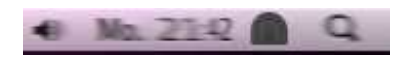

2) Choisis la connexion. L'icone devrait maintenant changer de cette facon:

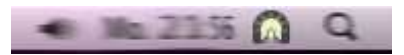

3) Tu es maintenant connecté au VPN!

Internet:

http://www.shellfire.de hosting@shellfire.de Geschäftsführung:

Florian Gattung Maximilian Behr Bankverbindung:

### 4. Vérifier la connexion

Si tu es bien connecté au serveur VPN Shellfire, tu reçois une nouvelle adresse IP.

Tu peux le vérifier facilement en suivant les instructions ci-dessous.

- 1) Vérifie que tu sois bien déconnecté du réseau VPN.
- 2) Visite le site <a href="http://www.mon-ip.com/">http://www.mon-ip.com/</a> et note bien ton adresse IP

Votre adresse IP est : 123.123.123.123

3) Connecte-toi au réseau VPN

Votre adresse IP est : 1111.1111.1111

4) Mets à jour le site <u>http://www.mon-ip.com/</u> et note à nouveau ton adresse IP.

Dans cet exemple, la première adresse IP est 123.123.123.123 et la deuxième 111.111.111.111.111. Les deux adresses sont différentes, donc la connexion a bien fonctionnée. Si tu vois deux fois la même adresse, contacte notre support.

Internet:

http://www.shellfire.de hosting@shellfire.de Geschäftsführung:

Florian Gattung Maximilian Behr Bankverbindung: